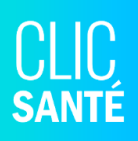

# Guide Lancement - Dépistage COVID-19 *Rôles Gestion #2*

Bonjour,

À la demande du MSSS, le dépistage COVID-19 se fera sur Clic Santé dans les applications *Centres de dépistage COVID-19 (CDD)*. À l'intérieur de ces applications, vous pourrez constater que nous avons ajouté toutes les fonctionnalités reliées au dépistage de la COVID-19.

Ce document s'adresse au personnel des centres de dépistage du COVID-19. Nous vous invitons à partager ce document d'informations avec toutes personnes de votre équipe, au besoin.

Si vous avez des questions concernant ce guide ou la configuration de vos applications, nous vous invitons à communiquer avec le support technique en écrivant à <u>support@clicsante.net</u>. Il nous fera plaisir de vous renseigner et de vous accompagner.

> L'équipe Support Technique & Communication Spécialiste de l'expérience client

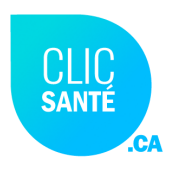

# Table des matières

| Section 1 - Guide d'utilisation général                            | 3  |
|--------------------------------------------------------------------|----|
| 1.1 Spécifications techniques                                      | 3  |
| 1.1.2 Se connecter à Clic Santé                                    | 4  |
| 1.1.3 Modification du mot de passe                                 | 6  |
| 1.1.4 Vue d'ensemble du planificateur                              | 7  |
| 1.1.5 Consulter le Guide d'utilisation complet                     | 8  |
| 1.1.6 Accéder aux différents menus                                 | 8  |
| 1.1.7 Déconnexion                                                  | 8  |
| 1.2 Réserver un rendez-vous (Gestion 2)                            | 9  |
| 1.2.1 Consulter les plages du calendrier                           | 9  |
| 1.2.2 Consulter rapidement les plages disponibles                  | 10 |
| 1.2.3 Enregistrer un rendez-vous pour un usager                    | 10 |
| 1.2.4 Confirmation du rendez-vous                                  | 11 |
| 1.2.5 Modifier un rendez-vous                                      | 11 |
| 1.2.6 Ajouter un rendez-vous pour un usager                        | 11 |
| 1.2.7 Consulter les rendez-vous réservés                           | 12 |
| 1.3 Suivi des rendez-vous (Gestion 2)                              | 12 |
| 1.3.1 Consulter la liste des rendez-vous                           | 13 |
| 1.3.2 Filtrer les rendez-vous affichés                             | 13 |
| 1.3.3 Comprendre les filtres de rendez-vous                        | 13 |
| 1.3.4 Rechercher un rendez-vous                                    | 14 |
| 1.3.5 Rechercher un rendez-vous avec la vue TOUS                   | 15 |
| 1.3.6 Imprimer la liste des rendez-vous                            | 16 |
| 1.3.7 Exporter (fichier excel) la liste des rendez-vous            | 16 |
| 1.3.8 Marquer un usager présent                                    | 16 |
| 1.3.9 Marquer un usager absent                                     | 17 |
| 1.3.10 Marquer un usager non-admissible                            | 17 |
| 1.3.11 Annuler un rendez-vous                                      | 18 |
| 1.3.12 Modifier un rendez-vous                                     | 18 |
| 1.3.13 Ajouter un nouveau rendez-vous pour un usager en mode admin | 19 |
| 1.4 Prise de rendez-vous du citoyen                                | 19 |
| Section 2. Conclusion                                              | 20 |

#### **Section 2. Conclusion**

## Section 1 - Guide d'utilisation général

### 1.1 Spécifications techniques

Voici les spécifications techniques minimales de votre poste de travail afin que l'application puisse fonctionner.

- 1. Vitesse de l'internet: minimum 1 MB et un accès aux ports internet de base (80 et 443).
- 2. Navigateurs recommandés: Chrome 64, Firefox 50, Edge 42, Safari 12 ou équivalent. Les versions les plus à jour sont fortement recommandées et qu'Internet Explorer n'est pas supporté. Il est préférable d'utiliser Edge.
- 3. Détail de la puissance du poste:
  - Processeur à 2 coeurs avec un minimum de 1 Ghz de vitesse
  - 2 Go de mémoire vive

| 1 | T | 7. |
|---|---|----|
|   | - | -  |
|   | = | 2  |
|   | _ | _  |

Veuillez prendre note que ces configurations sont une base afin de faire fonctionner l'application correctement. Ils n'assurent en aucun cas, un rendement ou une performance de l'application car l'utilisation peut varier d'un utilisateur à l'autre.

Ci-dessous, vous pouvez voir les spécifications techniques recommandées pour l'application afin d'obtenir un meilleur rendement:

- 1. Vitesse de l'internet: minimum 10 MB et un accès aux ports internet de base (80 et 443).
- 2. Navigateurs recommandés: Chrome 83, Firefox 77, Edge 83, Safari 13.1 ou équivalent. Les versions les plus à jour sont fortement recommandées et qu'Internet Explorer n'est pas supporté. Il est préférable d'utiliser Edge.

### 3. Détail de la puissance du poste:

- Processeur à 4 coeurs avec un minimum de 1.5 Ghz de vitesse
- 6 Go de mémoire vive

### 1.1.2 Se connecter à Clic Santé

Pour se connecter au planificateur de rendez-vous, vos codes d'accès doivent avoir été créés. Vos informations de connexion vous seront envoyées par courriel.

Pour se connecter, rendez-vous à l'adresse suivante: https://admin3.clicsante.ca/login

- 1. Saisissez votre courriel;
- 2. Saisissez votre mot de passe (vous pourrez le modifier suite à votre connexion);
- 3. Cliquer sur "Se connecter";
- 4. Le message suivant s'affichera à votre écran :

| Se     | connecter                                                                   | EN |
|--------|-----------------------------------------------------------------------------|----|
| Veu    | illez remplir le formulaire afin d'accéder au planificateur de rendez-vous. |    |
| $\geq$ | Courriel                                                                    |    |
| Ĥ      | Mot de passe                                                                |    |
|        |                                                                             |    |

| ← Authentification à deux facteurs                                                                                                    |           |
|----------------------------------------------------------------------------------------------------|-----------|
| Votre compte est sécurisé par une authentification à deux facteurs. Veuillez saisir ci-dessous l<br>six chiffres que vous avez reçu par courriel ou sur votre mobile.                                                                                                    | ecode de  |
|                                                                                                    |           |
| <ul> <li>Envoyer un nouveau code par courriel</li> <li>Envoyer un nouveau code sur mon ouveau code sur mon ouveau code</li></ul> | ellulaire |
| Ne plus demander pour 28 jours                                                                                                    | VALIDER   |

5. Vous recevrez un code à 6 chiffres à votre adresse courriel;

|                                         |        | CLIC<br>sante<br>.ca |
|-----------------------------------------|--------|----------------------|
| Votre code d'identification Clic Santé: |        |                      |
|                                         | 882419 |                      |

- a. Suite à un délai, vous pouvez cliquer sur "*Envoyer un nouveau code par courriel*" pour recevoir un nouveau code;
- b. Suite à un délai, vous pouvez également cliquer sur "Envoyer un nouveau code sur mon cellulaire". Cette option vous permettra de recevoir un nouveau code à 6 chiffres au numéro de cellulaire relié à votre compte;

\*À noter : Si votre profil ne contient pas de numéro de cellulaire, le système vous affichera tout de même la possibilité: 'Envoyer un nouveau code sur mon cellulaire'.

6. Inscrivez le code à 6 chiffres reçus dans les cases dédiées à cet effet puis cliquez sur *"valider"*.

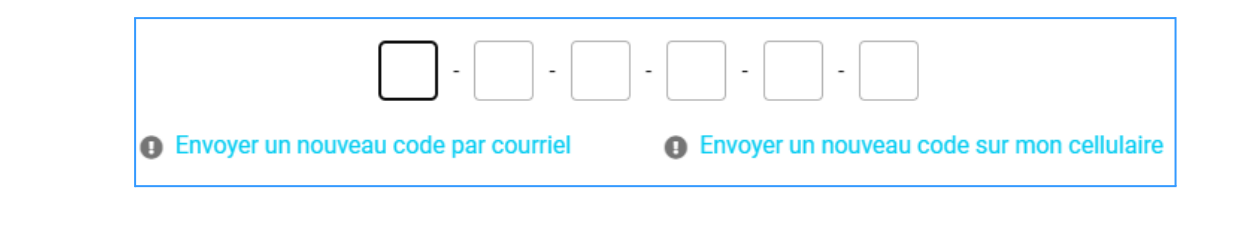

#### **Important!**

- Il est possible de ne plus demander la vérification à deux facteurs en cochant la case "*ne plus demander pour 28 jours*".
- Prendre note également que le code à 6 chiffres reçu est valide pour les 10 prochaines minutes.

#### Avez-vous oublié votre mot de passe?

Cliquez sur le lien *"Mot de passe oublié ?"* afin de recevoir par courriel un lien vous permettant de changer votre mot de passe.

#### Votre compte d'accès n'a pas été créé ?

Les personnes ayant un niveau de permission de type *Pilote* peuvent créer les comptes d'accès de tous les membres de leurs équipes. Si votre compte ClicSanté n'est pas créé, veuillez communiquer avec votre Pilote.

#### Vous avez besoin de réinitialiser votre mot de passe ?

Contactez votre **Pilote**, il pourra réinitialiser votre mot de passe.

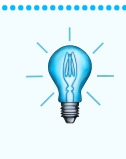

#### La bonne astuce

Nous vous invitons à sauvegarder le lien (URL) ClicSanté dans les favoris de chaque ordinateur utilisé.

### 1.1.3 Modification du mot de passe

#### Comment réinitialiser votre mot de passe ?

- 1. Cliquez sur le bouton utilisateur en haut, à droite;
- 2. Cliquez sur Mon profil;
- 3. Inscrivez votre nouveau mot de passe;
- 4. Confirmez votre nouveau mot de passe;
- 5. Cliquez sur *Enregistrer*.

#### Quel mot de passe choisir ?

Votre mot de passe doit être sécuritaire et fort.

Voici les éléments qu'il doit contenir :

- Une lettre majuscule et minuscule
- Des lettres et des chiffres
- Un caractère spécial (!\$%&)
- Minimum 8 caractères

Rappelez-vous que ce mot de passe vous est attitré personnellement et doit demeurer confidentiel pour des fins de sécurité.

#### Pilotes : Comment réinitialiser le mot de passe d'un membre de votre équipe ?

- 1. Dans le menu Configuration, cliquez sur l'onglet Ressources;
- 2. Trouver la ressource en question. Au besoin, utiliser la barre de recherche;

| La Marie Simard | info@trimoz.com | Autre | Gestion #1, Pilote | 2 | <b>#</b> |
|-----------------|-----------------|-------|--------------------|---|----------|
|                 |                 |       |                    |   |          |

- 3. Cliquez sur le crayon de configuration à droite de son nom;
- 4. La fenêtre profil de l'usager s'ouvrira;
- 5. Cliquez sur "Générer un mot de passe temporaire et l'envoyer par courriel".

Générer un mot de passe temporaire et l'envoyer par courriel

6. Votre ressource recevra un mot de passe temporaire par courriel dans les minutes suivantes. Il sera important d'inscrire le mot de passe temporaire exact lors de sa prochaine connexion.

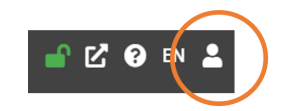

### 1.1.4 Vue d'ensemble du planificateur

#### Menu principal

Le menu principal se trouve à gauche et il contient les principales sections du planificateur.

|   | = *         | + | Mon é     | tablisse | ement de | santé | • | •       | ïous les li     | eux | -       | _    | -       | Ľ 0      | EN 💄 |
|---|-------------|---|-----------|----------|----------|-------|---|---------|-----------------|-----|---------|------|---------|----------|------|
| 0 | <b>B</b>    |   | ndez-vous | 125      |          |       | 6 | 21 - 27 | uil. 2019       | 4   |         | JOUR | SEMAINE | 14 JOURS | MOIS |
|   |             |   |           |          |          |       |   |         | 24 juil.<br>Q 🖨 |     | d pall. |      |         |          |      |
| 2 | Rendez-vous |   |           |          |          |       |   |         |                 |     |         |      |         |          |      |

#### 1. Suivi

Le menu *suivi* vous permet de consulter la liste de tous vos rendez-vous, faire une recherche ou encore gérer les rendez-vous.

#### 2. Rendez-vous

Le menu *rendez-vous* vous permet de consulter les plages horaires disponibles et d'enregistrer un rendez-vous pour un usager.

#### La barre de navigation

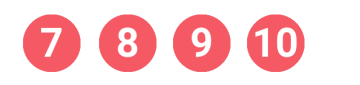

🗮 🏠 (28) Mon établissement de santé

- 7. Activer / Désactiver la prise de rendez-vous en ligne.
- 8. Visiter votre page de réservation.
- 9. Consulter l'aide :
  - Consulter le fichier d'aide (nos solutions Clic Santé).
  - Contacter le *support* par courriel.
  - Voir les termes et conditions d'utilisation du logiciel.
  - Voir la politique de protection des renseignements personnels.
  - À propos du logiciel.
- 10. Afficher le planificateur en anglais.
- 11. En cliquant sur l'icône de *l'utilisateur*, vous pourrez accéder à :
  - 📥 1. 🛛 Mon profil
    - a. Modifier vos coordonnées personnelles.
    - b. Réinitialiser votre mot de passe.
    - 2. Mon rôle

a. Si vous avez plus d'un rôle : menu déroulant pour modifier le *rôle*.

### 1.1.5 Consulter le Guide d'utilisation complet

Pour obtenir de l'information détaillée et complémentaire sur les différentes fonctionnalités du logiciel, veuillez consulter le *fichier d'aide (nos solutions Clic Santé).* 

Pour accéder au fichier d'aide :

- Cliquez sur le **?** dans la barre de navigation.
- Sélectionnez "Consulter le fichier d'aide".

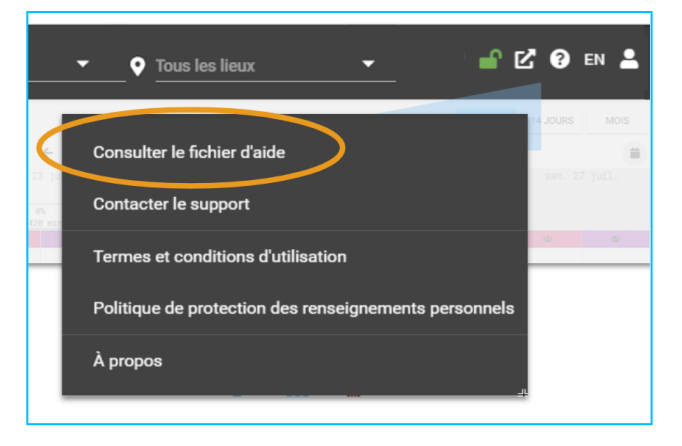

### 1.1.6 Accéder aux différents menus

Les règles de la Certification Santé Québec rendent maintenant **obligatoire de séparer** les types de permissions en différents rôles.

.....

| Menu             | Rôle      |
|------------------|-----------|
| Menu rendez-vous | Costion 2 |
| Menu suivi       | Gestion Z |

### 1.1.7 Déconnexion

Lorsque vous avez terminé l'utilisation du logiciel, nous vous recommandons de vous déconnecter pour plus de sécurité.

Pour quitter l'application :

- 1. Cliquez sur l'icône de *l'utilisateur*.
- 2. Cliquez sur Me déconnecter.

Pour se ré-authentifier, vous pouvez cliquez sur le lien : <u>https://admin3.clicsante.ca/login</u>

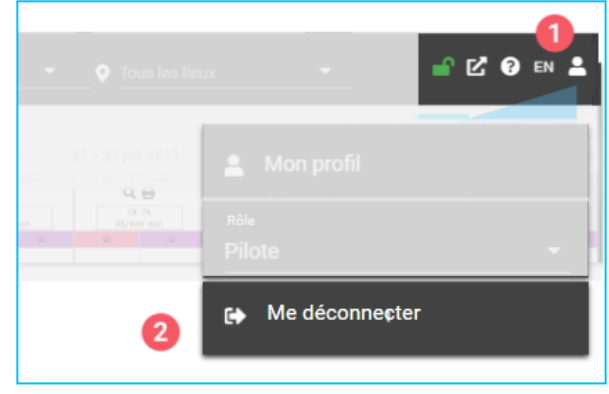

### 1.2 Réserver un rendez-vous (Gestion 2)

Le menu *rendez-vous* permet de créer ou modifier des rendez-vous pour les usagers.

#### Si vous possédez plus qu'un rôle :

- 1. Cliquez sur l'icône de l'utilisateur.
- 2. Dans le menu déroulant, sélectionnez le rôle Gestion 2 :

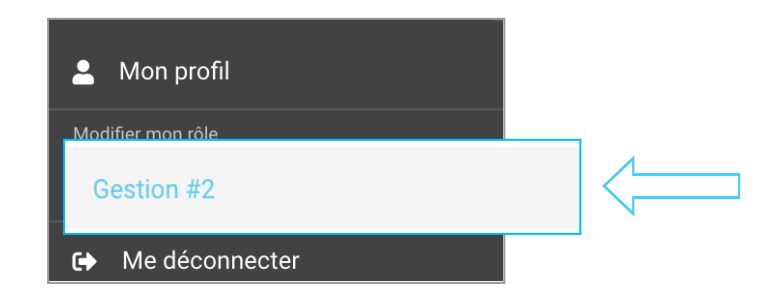

### 1.2.1 Consulter les plages du calendrier

Les vues par **Jour** ou **Semaine** vous permettent de consulter les détails des heures disponibles. La vue **par mois** ne présente pas ces détails.

- → En vue semaine ou de jour, les zones ombragées vert indiquent qu'il y a des plages ouvertes au public et à l'administrateur.
- → Les heures ouvertes au public et à l'administrateur apparaissent en gris dans la fenêtre d'attribution d'un rendez-vous.
- → Les zones ombragées en rouge indiquent qu'il y a des plages verrouillées au public mais qui demeurent ouvertes à l'administrateur.

*Vert* : Usagers en ligne et mode Admin *Rouge* : Mode Admin seulement

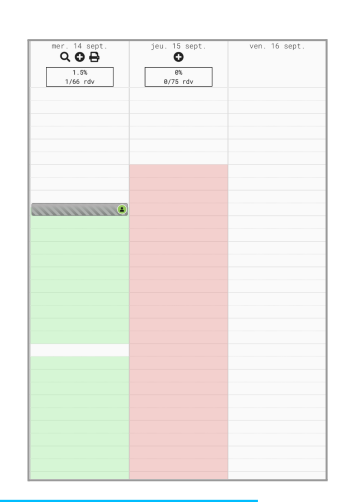

### 1.2.2 Consulter rapidement les plages disponibles

Dans le menu Suivi, en vue par jour ou semaine, il est possible de consulter rapidement les plages de disponibilités restantes

- Si les *filtres des rendez-vous* ne sont pas ouverts, cliquez sur l'icône de l'entonnoir pour les ouvrir.
- 2. Dans *types de vue*, sélectionnez *disponibilités* pour rapidement consulter les plages de disponibilités restantes lorsque votre calendrier contient plusieurs rendez-vous.

### 1.2.3 Enregistrer un rendez-vous pour un usager

À partir du planificateur, vous pouvez attribuer un rendez-vous pour un usager :

1. Choisir la date désirée et cliquez sur le symbole. 🕂

Si les icônes sous la date n'apparaissent pas, ouvrez les Filtres des rendez-vous en cliquant sur le symbole de l'entonnoir. 🔨

- 2. Choisir le Service.
- 3. Choisir le *Lieu*.
- 4. Sélectionnez l'heure du rendez-vous.
- 5. Passez à l'étape suivante.
- 6. Entrez les renseignements personnels du client.

| Attribuer un rendez-vous                                                                                |                          | ×                     |
|----------------------------------------------------------------------------------------------------|--------------------------|-----------------------|
| 1 Détails du rendez-vous                                                                                | 2 Informations du client | 3 Coupon imprimable   |
| Choisir un service :<br>Dépistage COVID-19                                                              |                          | L v                   |
| Choisir le lieu :                                                                                       |                          | •                     |
| Choisir Ia date 2021-02-01                                                                              |                          | lundi 01 février 2021 |
| <ul> <li>Heure du rendez-vous</li> <li>Equipe A - Lieu A</li> <li>06:30(3)</li> <li>06:40(3)</li> </ul> | 06:55(3)                 | 0                     |

- 7. En *ajoutant un courriel* et/ou un *cellulaire*, les cases de l'envoi du coupon de réservation se cochent automatiquement. Vous pouvez les décocher au besoin.
- 8. Cliquez sur enregistrer.

#### Les bonnes astuces

Si vous trouvez que changer d'application fréquemment a un impact sur la vitesse de l'utilisation du logiciel ?

*ClicSanté permet d'ouvrir plusieurs onglets ouverts dans des numéros d'applications différents.* Cela évite d'avoir à toujours télécharger les applications.

| Date                                                                       | ~ |
|----------------------------------------------------------------------------|---|
| Type de vue                                                                | ^ |
| <ul> <li>Dispo/RDV</li> <li>Disponibilités</li> <li>Rendez-vous</li> </ul> |   |
| Services                                                                   | ~ |
| Lieux 🍸                                                                    | ~ |
| Ressources                                                                 | ~ |
| Périodes                                                                   | ~ |

### 1.2.4 Confirmation du rendez-vous

La confirmation affiche les détails du rendez-vous.

À partir de cette fenêtre, il est possible :

- 1. Modifier le rendez-vous. 🧪
- 2. Ajouter un nouveau 🕂 rendez-vous pour ce patient.
- 3. Fermer la confirmation X.

| 1 Détails du rendez-vous               | 2 Informations du client | 3 Coupon imprimate         |
|----------------------------------------|--------------------------|----------------------------|
| Confirmation de rendez-vous - G8G      | 3E4                      | Options pour ce rendez-vou |
| Nom du patient : Test Testing          |                          |                            |
| Service : Dépistage COVID-19           |                          |                            |
| Avec : Equipe A - Lieu A               |                          |                            |
| Quand : lundi 1 février 2021           |                          |                            |
| Heure : 06:30                          |                          |                            |
| Lieu : Lieu A                          | cowopo od-               |                            |
| Adresse : 139, rue Lavoie Saint-Gedeon | Guw2Pu Canada            |                            |
| Nom du patient : Test Testing          |                          |                            |
| Date de naissance : 12 décembre 1965   |                          |                            |
| Message important:                     |                          |                            |
| test                                   |                          |                            |
|                                        |                          |                            |
|                                        | _                        | _                          |

- 1.2.5 Modifier un rendez-vous
  - 1. Double cliquez sur le rendez-vous à modifier.
  - 2. Les détails du rendez-vous s'afficheront.
  - 3. Cliquez sur le bouton modifier. 🧪

Vous pourrez modifier :

- Rendez-vous passé ou annulé :
  - Le champ commentaires
  - Les renseignements personnels du client
- Rendez-vous à venir :
  - Le service
  - Le lieu
  - La date
  - L'heure du rendez-vous
  - Le champ commentaire
  - Les renseignements personnels du client
- 4. Passez à l'étape suivante et cliquez sur Enregistrer.

### 1.2.6 Ajouter un rendez-vous pour un usager

Il est possible d'enregistrer un nouveau rendez-vous pour un usager à partir d'un rendez-vous déjà enregistré. *Identifiez l'usager* pour lequel vous désirez enregistrer un nouveau rendez-vous

- 1. Double-cliquez sur le rendez-vous à modifier pour afficher les détails du rendez-vous.
- 2. Cliquez sur le bouton 😯 ajouter un nouveau rendez-vous pour cet usager.

- 3. Sélectionner le *service*, le *lieu*, la *date* et l'*heure* du nouveau rendez-vous.
- 4. Passez à l'étape suivante.
- 5. Les renseignements personnels de l'usager seront préremplis.
- 6. Cliquez sur enregistrer.

### 1.2.7 Consulter les rendez-vous réservés

1. Si les filtres des rendez-vous ne sont pas ouverts, cliquez sur l'icône de l'entonnoir pour les ouvrir.

#### Vous pouvez filtrez les rendez-vous par :

- Date (calendrier)
- Types de vue (Voir dispo et/ou RDV) •
- Services •
- Lieu
- Ressources
- Périodes (affichage du calendrier)
- 2. Trois vues sont disponibles pour consulter les rendez-vous :
  - Par Jour
  - Par Semaine
  - Par Mois
- 3. Une bulle contextuelle apparaît en arrêtant le curseur sur un rendez-vous. Les détails affichés sont :
  - Heure de début Heure de fin
  - Service
  - Nom du client
  - Nom de l'enfant
  - Lieu
  - Champ Commentaire

### 1.3 Suivi des rendez-vous (Gestion 2)

Le menu suivi vous permet de consulter la liste de tous vos rendez-vous, ou encore faire une recherche de rendez-vous.

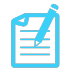

#### Prendre note que les rôles consultation #1 et consultation #2 ont également accès à cet onglet.

#### Pour accéder au menu Suivi :

- 1. Cliquez sur l'icône de l'utilisateur.
- 2. Dans le menu déroulant, sélectionnez l'un des rôles qui vous a été attribué.

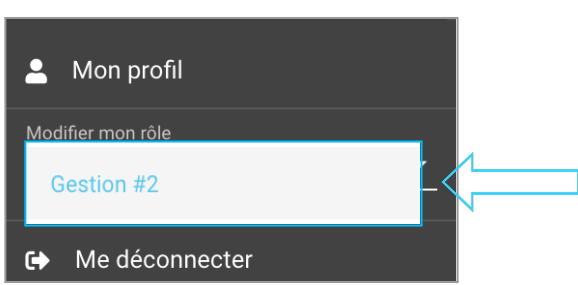

Clic Santé - Septembre 2022

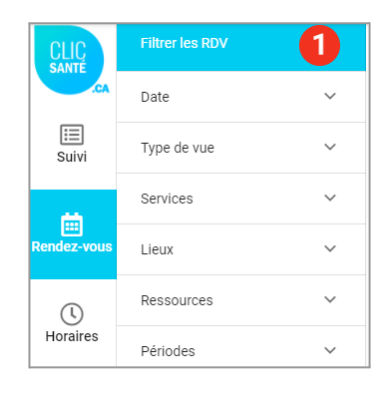

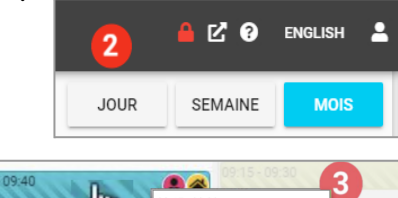

08:15 - 08:20 Équipe Centre de dépistage Dépistage COVID - Clientèles rioritaires seulement

2 😚

### 1.3.1 Consulter la liste des rendez-vous

- 1. Sélectionnez le rapport *Tous les rendez-vous (sans annulations)* dans le menu déroulant.
- 2. Sélectionnez la vue par Jour pour voir les rendez-vous de la journée.
- Vous souhaitez ajouter une colonne ou modifier les colonnes du tableau? Cliquez sur l'icône Afficher / Modifier les colonnes du tableau Sélectionnez le type d'information que vous souhaitez faire afficher dans votre tableau.

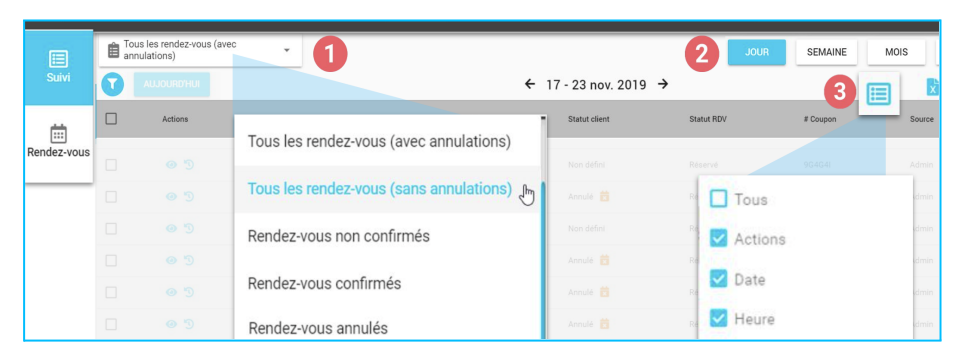

### 1.3.2 Filtrer les rendez-vous affichés

1. Si les paramètres de recherche ne sont pas ouverts, cliquez sur l'icône de l'entonnoir pour les ouvrir. 🕤

Vous pouvez filtrez la liste des rendez-vous par :

- Date
   Calendrier qui permet de passer rapidement d'une date à l'autre.
- Services
   Sélectionner un ou plusieurs services.
- Lieux Sélectionner un ou plusieurs lieux (même filtre que le menu déroulant dans la barre de navigation).
- Ressources Sélectionner une ou plusieurs ressources.

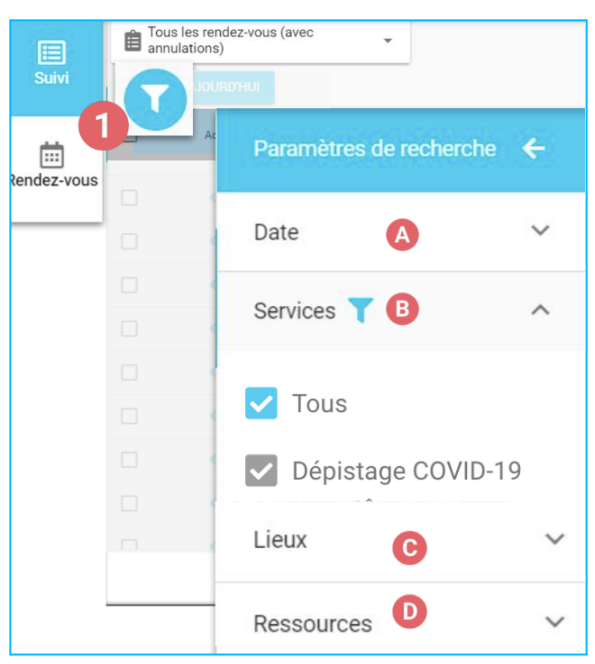

### 1.3.3 Comprendre les filtres de rendez-vous

Les filtres vous seront très utiles afin d'aller rechercher une information précise. Toutefois, mal configurés ou mal compris, ils peuvent être une source de confusion.

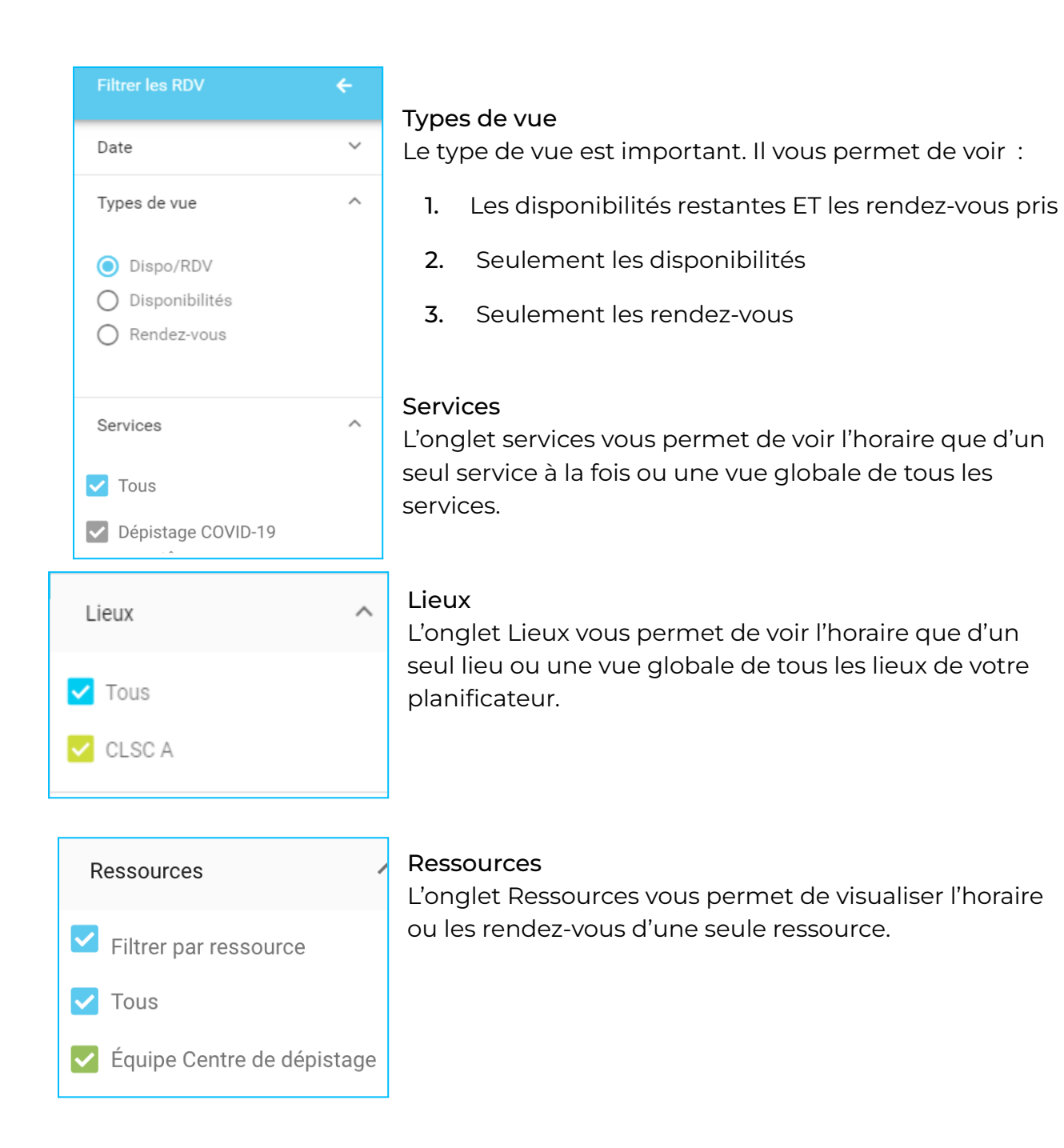

### 1.3.4 Rechercher un rendez-vous

- 1. Sélectionnez le rapport *Tous les rendez-vous (avec annulations)* dans le menu déroulant.
- 2. Sélectionnez la vue par 3 mois pour effectuer une recherche sur une plus longue période.
- 3. Si les paramètres de recherche ne sont pas ouverts, cliquez sur l'icône de l'entonnoir pour les ouvrir.
- 4. L'outil recherche avancée vous permet de faire des recherches croisées (ex : recherche par Prénom ET par date de naissance).

5. Entrez un paramètre dans l'un des champs de recherche disponibles.

Le filtre de recherche avancée est pratique et efficace. Avec votre numéro de coupon ou certaines informations clients, il vous permet de retracer rapidement un rendez-vous.

Le numéro de coupon est affiché sur le coupon du rendez-vous. Il vous permet de retracer rapidement le rendez-vous.

Les informations personnelles du patient peuvent vous aider à retrouver rapidement un rendez-vous.

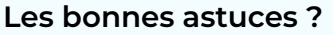

Les filtres peuvent varier selon le mode de vue. Par exemple, si vous êtes en mode jour, versus mois, les filtres disponibles peuvent varier.

La vue disponibilité/rendez-vous est la meilleure option lorsque vous travaillez. Elle évite la duplication des horaires de disponibilités.

### 1.3.5 Rechercher un rendez-vous avec la vue TOUS

Cette nouvelle vue permet de rechercher un rendez-vous parmi tous les rendez-vous d'une même application et ce, sans limite de temps.

Les filtres disponibles ont été modifiés afin de permettre une meilleure efficacité de recherche dans ce type de vue.

Pour démarrer votre recherche :

- a. Valider le service désiré pour cette recherche dans le menu Services:
- b. Dans la recherche avancée, assurez-vous de remplir au minimum un (1) critère de recherche. L'information transcrite doit être complète; il ne peut y avoir de recherche partielle;
- c. Pour lancer la recherche, cliquez sur le bouton Rechercher ou encore, appuyez sur la touche Entrée de votre clavier.

| Recherche avancée          |   |
|----------------------------|---|
| Numéro de coupon           |   |
|                            |   |
| Numéro d'assurance maladie |   |
| Téléphone / Cellulaire     |   |
| Courriel                   |   |
| Date de naissance          |   |
| AAAA-MM-JJ                 |   |
| Prénom / Nom du client     | 0 |
| RECHERCHER Q               |   |

TOUS

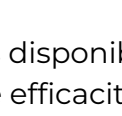

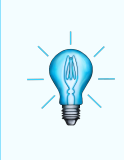

Si votre recherche est trop générale et un grand nombre de résultats sont possibles, un message s'affichera : *II y a plus de 250 résultats. Veuillez préciser votre recherche.* 

### 1.3.6 Imprimer la liste des rendez-vous

Pour imprimer la liste des rendez-vous de la journée, cliquez sur l'*icône de l'imprimante.* 

Il est possible d'*imprimer* jusqu'à 100 rdv maximum à la fois (les Résultats par page seront imprimés).

### 1.3.7 Exporter (fichier excel) la liste des rendez-vous

- 1. Cliquez sur l'icône du fichier Excel. 📑
- 2. Un message disant que l'exportation des résultats est réussie s'affichera. Le document Excel sera acheminé dans votre boîte courriel.

### 1.3.8 Marquer un usager présent

Localisez l'usager dans votre liste de rendez-vous :

- 1. Cliquez dans la case à cocher pour sélectionner le rendez-vous.
- 2. La fenêtre actions en lot apparaîtra au bas de l'écran.
- 3. Sélectionnez l'action à poser: présent.
- 4. Cliquez sur présent pour autoriser l'action.

| Actions    | Actions en lot - 1 rendez-vous sélectionné(s) |                                                                                                    |               |            |             |               |            |         |
|------------|-----------------------------------------------|----------------------------------------------------------------------------------------------------|---------------|------------|-------------|---------------|------------|---------|
| Présent    | ↑ Date                                        | ↑ Heure                                                                                                    | Service       | Rappel     | Relance     | Statut client | Statut RDV | Actions |
| 🙁 Absent   | 2019-09-03                                    | 09:00                                                                                                    | Vaccin grippe | Rappel (2) | Relance (0) | Non défini    | Réservé    | Ξ       |
| Confirmer  |                                               |                                                                                                    |               |            |             |               |            |         |
| 🌲 Rappel   |                                               |                                                                                                    |               |            |             |               |            |         |
| C Relancer |                                               |                                                                                                    |               |            |             |               |            |         |
| 📩 Annuler  |                                               | Marque                                                                                                    | r des rende   | z-vous c   | omme pré    | ésent         | 3          | ĸ       |
|            |                                               | Vous êtes sur le point de marquer tous les rendez-vous sélectionnés comme<br>présent. Voulez-vous continuer? |               |            |             |               |            |         |
|            |                                               | PRÉSENT                                                                                                    |               |            |             |               |            |         |

### 1.3.9 Marquer un usager absent

- 1. Cliquez dans *la ou les case(s) à cocher* pour sélectionner le ou les rendez-vous.
- 2. La fenêtre actions en lot apparaîtra au bas de l'écran.
- 3. Sélectionnez l'Action à poser: absent.
- 4. Cliquez sur **absent** pour autoriser l'action.

|   | Actions   |            | Actions en lot - 2 rendez-vous sélectionné(s) |                                                                                                    |            |             |               |            |         |
|---|-----------|------------|-----------------------------------------------|----------------------------------------------------------------------------------------------------|------------|-------------|---------------|------------|---------|
|   | Présent   | Date       | Heure                                         | Service                                                                                                    | Rappel     | Relance     | Statut client | Statut RDV | Actions |
| • | Absent    | 2020-01-29 | 08:00                                         | Clinique d'hiver                                                                                            | Rappel (0) | Relance (0) | Non défini    | Réservé    |         |
| 0 | Confirmer | 2020-01-29 | 08:00                                         | Clinique d'hiver                                                                                            | Rappel (0) | Relance (0) | Non défini    | Réservé    |         |
| ۵ | Rappel    |            |                                               |                                                                                                    |            |             |               |            |         |
| Q | Relancer  |            |                                               |                                                                                                    |            |             | -             |            | 20      |
| Ö | Annuler   |            | Marquer des rendez-vous comme absent X        |                                                                                                    |            |             |               |            |         |
|   |           |            | Vou                                           | Vous êtes sur le point de marquer tous les rendez-vous sélectionnés comme<br>absent. Voulez-vous continuer? |            |             |               |            |         |
|   |           |            |                                               | ABSENT                                                                                                    |            |             |               |            |         |

### 1.3.10 Marquer un usager non-admissible

Localisez l'usager dans votre liste de rendez-vous :

- 1. Cliquez dans *la ou les case(s) à cocher* pour sélectionner le ou les rendez-vous.
- 2. La fenêtre actions en lot apparaîtra au bas de l'écran.
- 3. Sélectionnez l'Action à poser: Non-admissible.
- 4. Cliquez sur Non-admissible pour autoriser l'action.

|   | Actions     | Actions en lot - 1 rendez-vous sélectionné(s) |                    |              |                                   |                                |                |               |  |
|---|-------------|-----------------------------------------------|--------------------|--------------|-----------------------------------|--------------------------------|----------------|---------------|--|
| ? | Non défini  | ↓ Date                                        | $\downarrow$ Heure | Service      |                                   | Rappel                         | Relance        | Statut client |  |
| 0 | Présent     | 2021-02-10                                    | 13:45              | 2ième dose - | Vaccin contre la COVID-19         | Rappel (0)                     | Relance (0)    | Non défini    |  |
| 8 | Absent      |                                               |                    |              |                                   |                                |                |               |  |
|   | Non-admissi |                                               |                    | _            |                                   |                                |                |               |  |
| 0 | Confirmer   |                                               |                    |              | Marquer des rendez-vous           | comme non-admissible           | • <b>×</b>     |               |  |
| ۰ | Rappel      |                                               |                    |              | Vous êtes sur le point de marquer | tous les rendez-vous sélection | nés comme non- |               |  |
| 2 | Relancer    |                                               |                    |              | admissible                        | . Voulez-vous continuer?       |                |               |  |
| ġ | Annuler     |                                               |                    |              |                                   | ION-ADMISSIBLE                 |                |               |  |

### 1.3.11 Annuler un rendez-vous

Localisez l'usager dans votre liste de rendez-vous :

- 1. Cliquez dans la case à cocher pour sélectionner le rendez-vous.
- 2. La fenêtre actions en lot apparaîtra au bas de l'écran.
- 3. Sélectionnez l'action à poser: annuler.
- 4. Cliquez sur **annuler** pour autoriser l'action.

| Actions    | Actions en lot - 2 rendez-vous sélectionné(s) |       |                                                  |                    |             |               | ×          |         |
|------------|-----------------------------------------------|-------|--------------------------------------------------|--------------------|-------------|---------------|------------|---------|
| Présent    | Date                                          | Heure | Service                                          | Rappel             | Relance     | Statut client | Statut RDV | Actions |
| 🙁 Absent   | 2020-01-29                                    | 08:00 | Clinique d'hiver                                 | Rappel (0)         | Relance (0) | Non défini    | Réservé    |         |
| Confirmer  | 2020-01-29                                    | 08:00 | Clinique d'hiver                                 | Rappel (0)         | Relance (0) | Non défini    | Réservé    |         |
| 🌲 Rappel   |                                               |       |                                                  |                    |             |               |            |         |
| 🔁 Relancer |                                               |       | Annuler des                                      | es rendez-vous 🛛 🗙 |             |               |            |         |
| 🛱 Annuler  |                                               |       | Choisir le type c                                | le notificat       | ion:        |               |            |         |
|            | Courriel                                      |       |                                                  |                    |             |               |            |         |
|            | SMS                                           |       |                                                  |                    |             |               |            |         |
|            |                                               |       | Sans avis                                        |                    |             |               |            |         |
|            |                                               |       | * Des rendez-vous n'ont pas le champs cellulaire |                    |             |               |            |         |
|            |                                               |       |                                                  |                    |             |               |            |         |

### 1.3.12 Modifier un rendez-vous

Identifiez l'usager pour lequel vous désirez modifier un rendez-vous

1. Dans la colonne *actions*, cliquez sur l'icône de *l'œil*. Les détails du rendez-vous s'afficheront.

| Actions | $\downarrow$ Date | $\downarrow$ Heure |
|---------|-------------------|--------------------|
| 0 3     | 2021-01-19        | 11:15              |

Options pour ce rendez-vous :

### \*\* Assurez-vous de valider l'identité de l'usager\*\*

- 2. Cliquez sur le bouton *modifier le rendez-vous*.
- 3. Passez à l'étape suivante et cliquez sur enregistrer.

# 1.3.13 Ajouter un nouveau rendez-vous pour un usager en mode admin

Il est possible d'enregistrer un nouveau rendez-vous pour un usager à partir d'un rendez-vous déjà enregistré.

1. Dans la colonne *actions*, cliquez sur l'icône de *l'œil*. Les détails du rendez-vous s'afficheront.

| ** | * Assurez-vous de valider l'identité du natient ** |  |
|----|----------------------------------------------------|--|

 $\square$ 

Actions

0 5

↓ Date

2021-01-19

- 2. Cliquez sur le bouton *ajouter un nouveau rendez-vous pour* cet usager
- **3.** Sélectionner le service, le lieu, la date et l'heure du rendez-vous.

| Options pour o | e ren | dez-\ | /ous : |  |
|----------------|-------|-------|--------|--|
|                | 0     | Э     | 8      |  |

↓ Heure

11.15

- 4. Passez à l'étape suivante.
- 5. Les renseignements personnels de l'usager seront préremplis.
- 6. Cliquez sur enregistrer.

#### Vous voulez donner un nouveau rendez-vous à un usager qui avait déjà annulé un rendez-vous?

- 1. Double-cliquez sur le rendez-vous annulé.
- 2. Cliquez sur le bouton ajouter un nouveau rendez-vous pour cet usager 😏
- **3.** Sélectionner le service, le lieu, la date et l'heure du nouveau rendez-vous.
- 4. Passez à l'étape suivante.
- 5. Les renseignements personnels de l'usager seront préremplis.
- 6. Cliquez sur enregistrer.

### 1.4 Prise de rendez-vous du citoyen

- 1. Le citoyen se rend à l'adresse <u>www.clicsante.ca</u>.
- 2. Il choisit la catégorie Dépistage COVID Clientèle prioritaire seulement.
- 3. Il sélectionne la sous-catégorie *Dépistage COVID-19* en cliquant sur le bouton *Continuer*.
- 4. Il saisit son code postal et clique sur le bouton Rechercher.

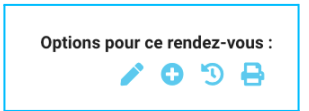

- Il sélectionne le centre de dépistage dans lequel il désire obtenir son dépistage en cliquant sur "*PLUS DE DÉTAILS*". Le citoyen confirme le centre de santé dans lequel il désire obtenir son dépistage en cliquant sur "*Rendez-vous*".
- 6. Une fois sur la page du centre de dépistage, il inscrit une réponse à la question filtre. La prise de rendez-vous sera autorisée en fonction de son choix de réponse.
- 7. Le citoyen choisit une date et une heure de rendez-vous et complète sa réservation.

# Section 2. Conclusion

Si vous avez des questions concernant la présente annexe, nous vous invitons à communiquer avec nous en cliquant sur le lien suivant : <u>Support Clic Santé</u>. Il nous fera plaisir de vous renseigner et de vous accompagner.

L'Équipe Support Technique & Communication Spécialistes de l'expérience Client

Ensemble en santé, Pour la santé!

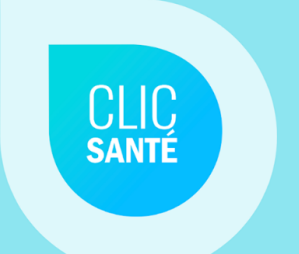